# Cybozu Remote Service Installation guide

Version 3.0.0

Copyright (C) 2011-2012 Cybozu

## Contens

### Setup guide

| Accessing from computers         | 2 |
|----------------------------------|---|
| Installation tasks               | 2 |
| System administrator tasks       | 2 |
| Users tasks                      | 3 |
| Accessing from your mobile phone | 4 |
| Installation tasks               | 4 |
| System administrator tasks       | 5 |
| Settings on Cybozu products      | 5 |
| Settings on third party products | 5 |
| Setting Remote Service Manager   | 5 |
| Users tasks                      | 6 |

### Before the installation

| Items to be confirmed before installing |  | 8 |
|-----------------------------------------|--|---|
|-----------------------------------------|--|---|

### For Windows

| Installing   | ç | ) |
|--------------|---|---|
| Upgrading    |   | ł |
| Uninstalling |   | 1 |

### For Linux

| Installing   |  |
|--------------|--|
| Upgrading    |  |
| Uninstalling |  |

### Others

| Configuring initial | settings | 26 |
|---------------------|----------|----|
| Server migration    |          | 30 |
| File composition    |          | 32 |

### Setup guide

### Setup guide

This section describes how to set up Remote Service separately for each access method.

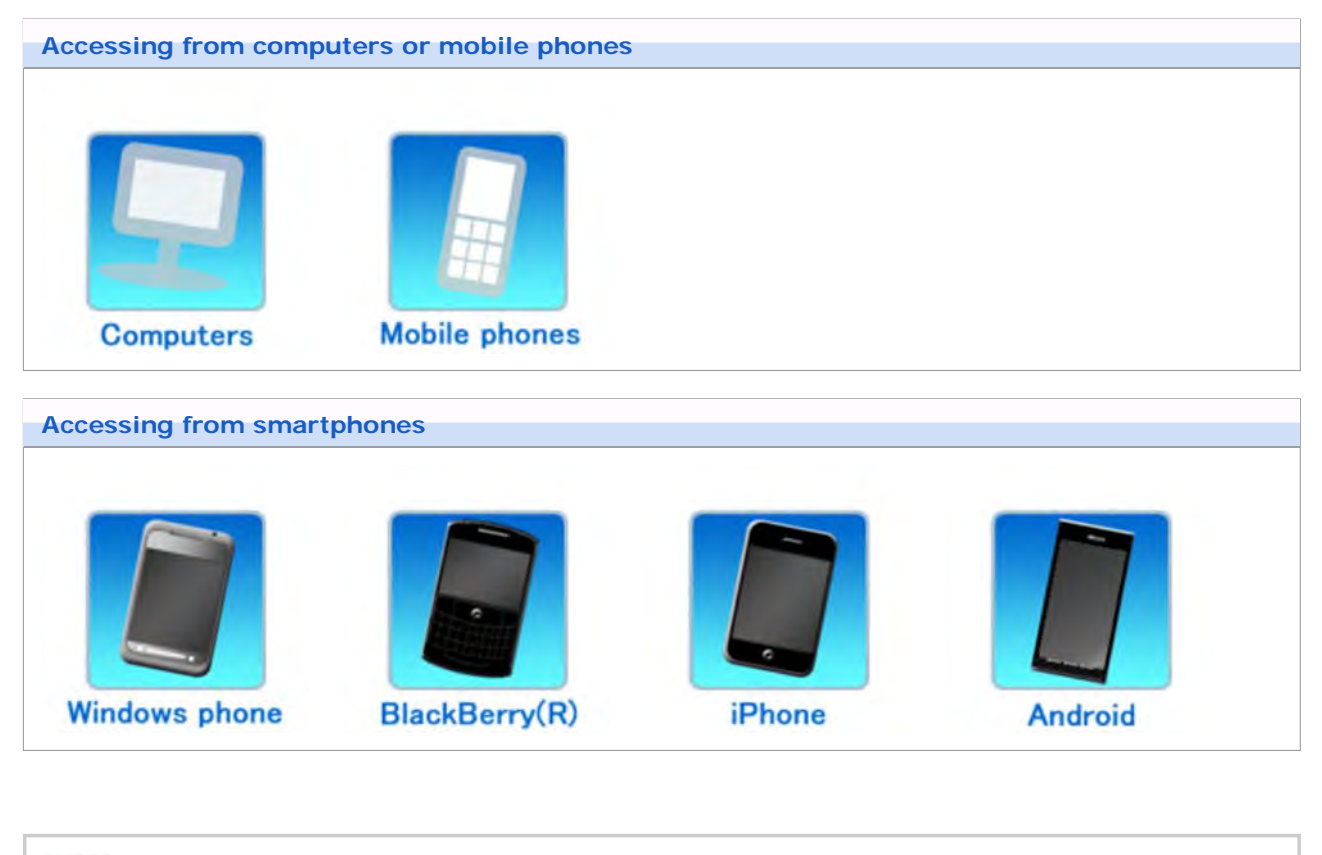

You can access the Cybozu products using Safari on your iPhone in the same way that you access from your computer.

### Setup guide

### Accessing from computers

This section describes how to access the product from your computer.

 You can access the Cybozu products using the Web browser of your personal computer at home or anywhere else outside your office.

The second second se

- Product license
- Remote Service license
- Remote Service optional license: Optional license is required for using optional function.
   Remote Service Optional license
- Use Safari on your iPhone to access the Cybozu products in the same way that you access from computers.
- Installation tasks
- System administrator tasks
- Users tasks

### Installation tasks

System administrator must install Remote Service Manager on the server.

- Remote Service Manager must be installed on the server from which users can access the products.
- You do not need to install Remote Service Manager again if it has been installed for other usages.

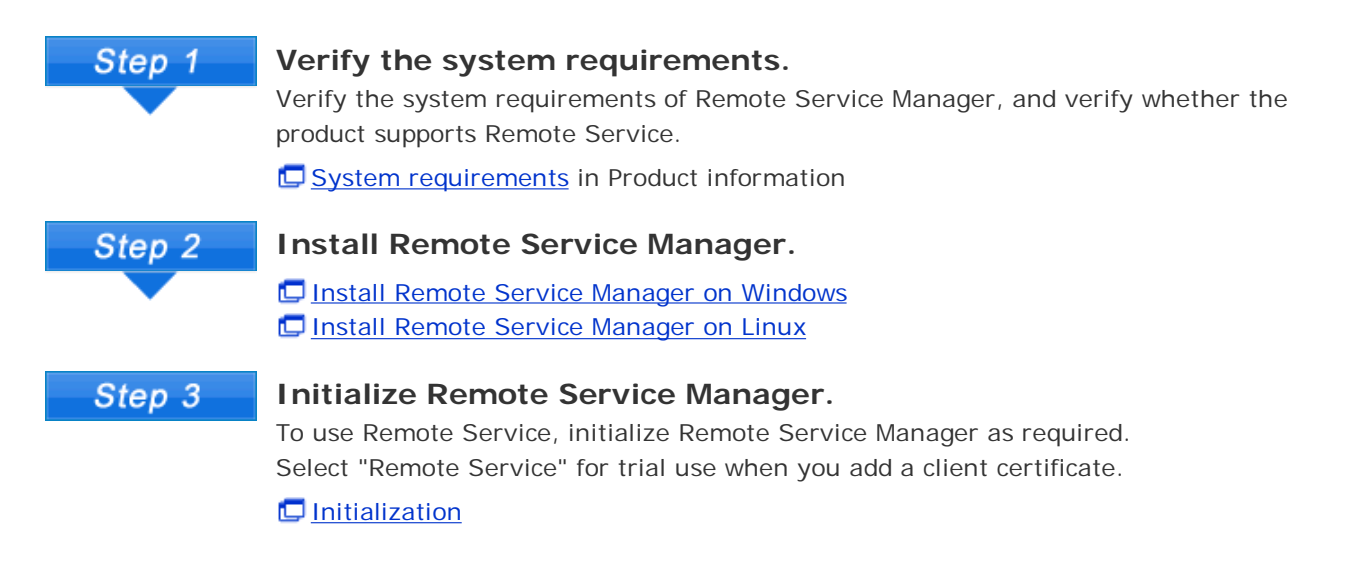

#### System administrator tasks

System administrator manages Remote Service using Remote Service Manager.

Accessing Remote Service Manager

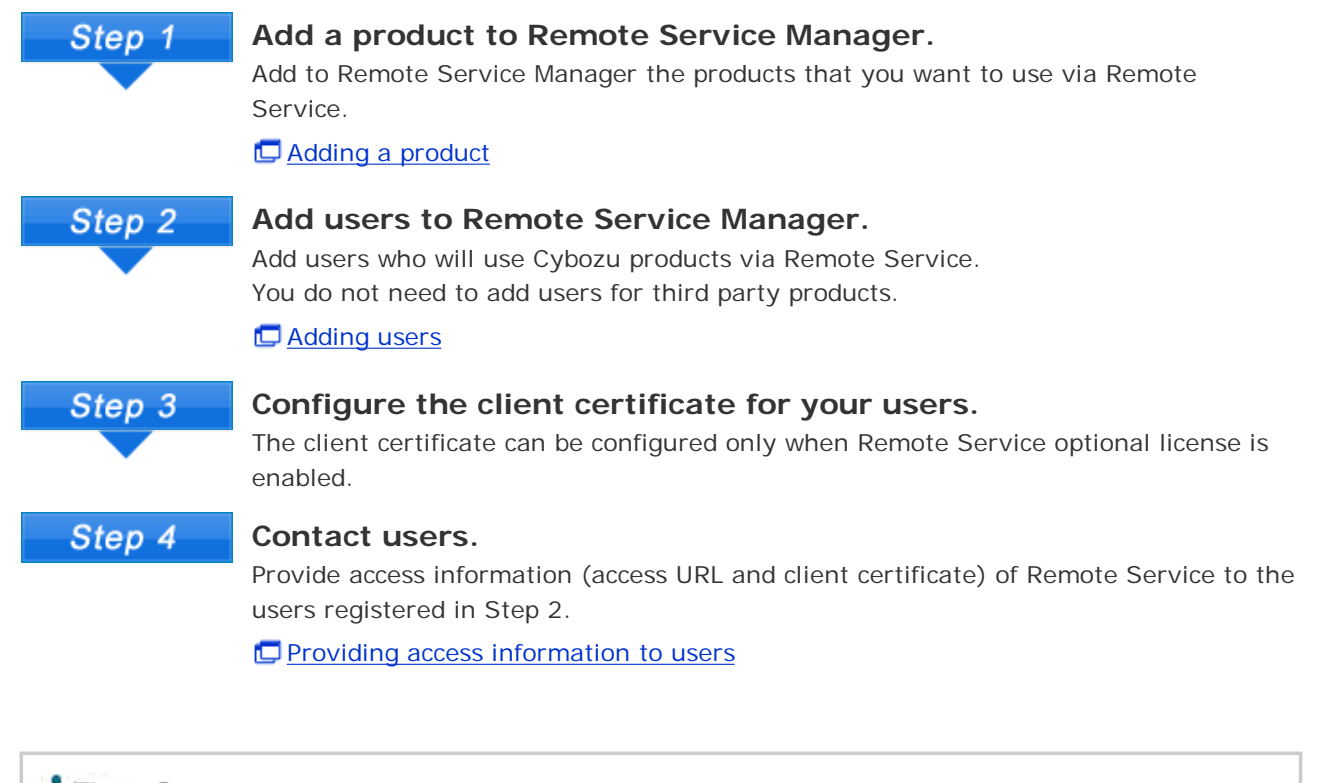

Image: Image: Image:

**D** Setting Remote Portal

### Users tasks

Users must add a client certificate on their Web browser to use Remote Service, and then access the product.

• You can use Remote Service via Safari on your iPhone in the same way.

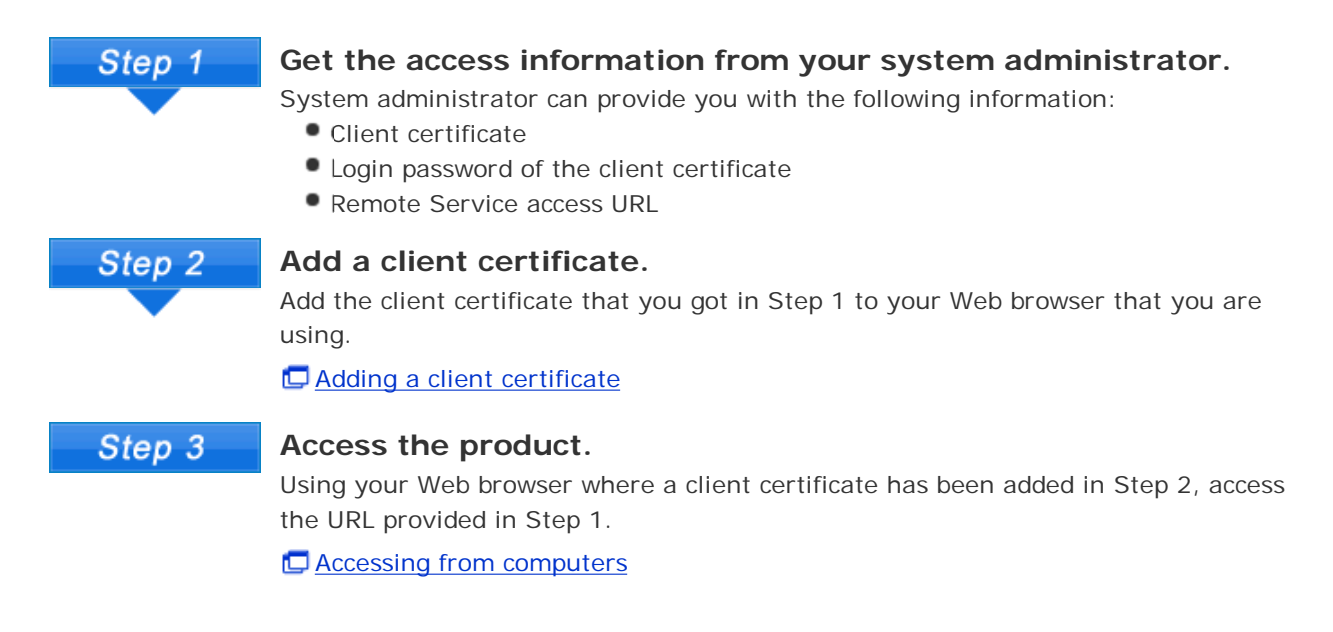

### Setup guide

### Accessing from mobile phones

This section describes how to access products from your mobile phone.

- You can access the Cybozu products from your mobile phone using Keitai (optional functions).
- Refer to <u>Accessing from computers</u> when you use Remote Service via Safari on your iPhone.
- For accessing from your smartphone, you can use KUNAI.

Cybozu KUNAI

Depending on settings, you can get access without a login screen.
 For details, see the <u>Frequently Asked Questions (FAQ)</u>. This page is available only in Japanese.

Installation tasks
 System administrator tasks

### Users tasks

### Installation tasks

System administrator must install Remote Service Manager on the server.

- Remote Service Manager must be installed on the server from which users can access the products.
- You do not need to install Remote Service Manager again if it has been installed for other usages.

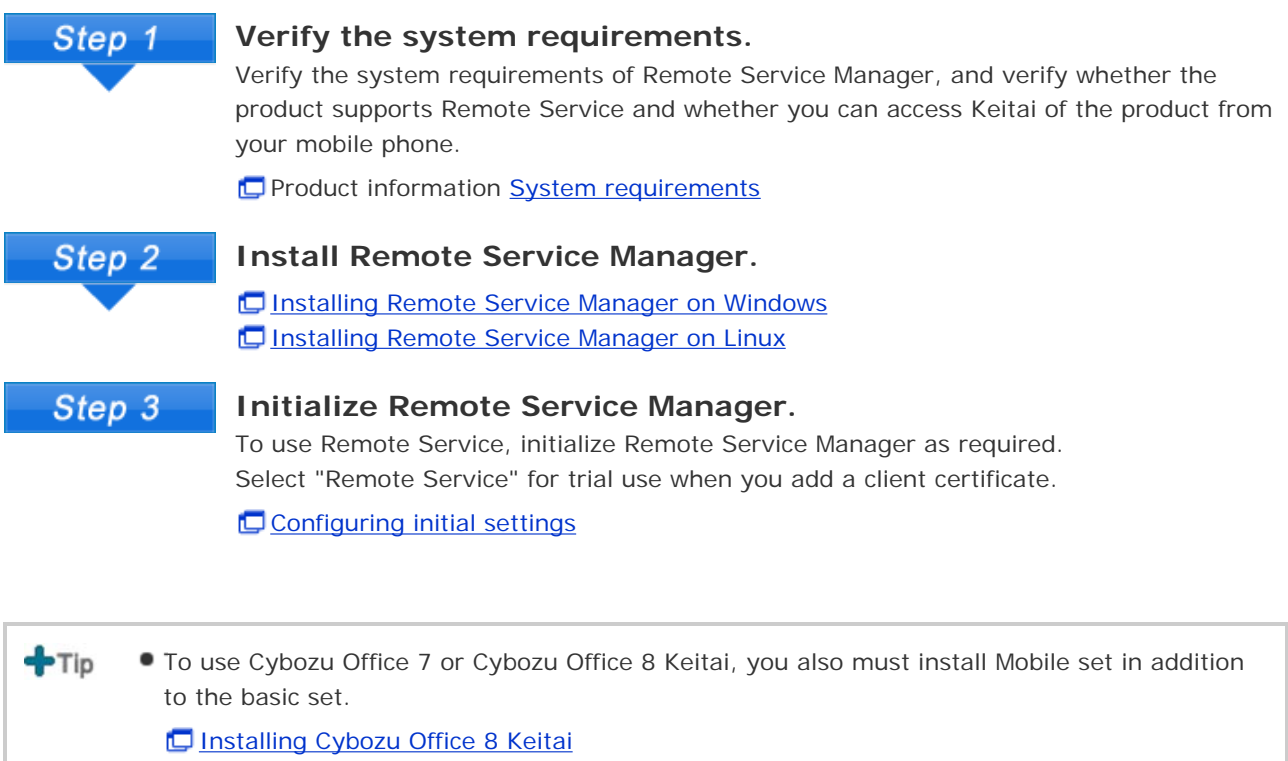

🗖 Installing Cybozu Office 7 Keitai

 To use any one of the following products, you do not need to install additional software for Keitai:

- Garoon 3 Keitai
  - Garoon 2 Keitai
  - Cybozu Office 9
  - Dotsales Keitai

#### System administrator tasks

- Settings on Cybozu products
- Settings on third party products
- Setting Remote Service Manager

### Settings on Cybozu products

System administrator can configure each product on the "System administration" screen of the product.

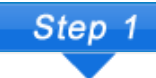

#### Add users on the product.

On the "System settings" screen of each product, set users for using Keitai. You do not need to add users for third party products.

If you use Cybozu Office 9, you must configure users after setting the applications to be used on Keitai.

Preparing for mobile users (Cybozu Office 9 on-premise version)

- 5 Setting users for using Keitai (Cybozu Office 8)
- 5 Setting users for using Keitai (Cybozu Office 7)
- Setting Keitai users" in Cybozu Garoon 3 Keitai Guide (Garoon 3)
- 🗖 "Setting Keitai users" in Cybozu Garoon 2 Keitai Guide (Garoon 2)(PDF)

You do not need to configure users for Cybozu.Sales.

Step 2

#### Add an access URL.

After setting Remote Service Manager, you must add an access URL for using Keitai on the "System administration" screen of each product.

- Sending Keitai login URL (Cybozu Office 9 on-premise version)
- Sending Keitai login URL (Cybozu Office 8)
- Discrete Setting Keitai login URL (Cybozu Office 7)
- "Setting login URL" in Cybozu Garoon 3 Keitai Guide (Garoon 3)
- C "Setting login URL" in Cybozu Garoon 2 Keitai Guide (Garoon 2)(PDF)
- Detting login URL (Cybozu.Dotsales)

### Settings on third party products

You can access third party products from mobile phones if Remote Service premium license is enabled. Refer to the third party product manual for the necessary settings.

### Setting Remote Service Manager

System administrator can set Remote Service on Remote Service Manager.

C Accessing Remote Service Manager

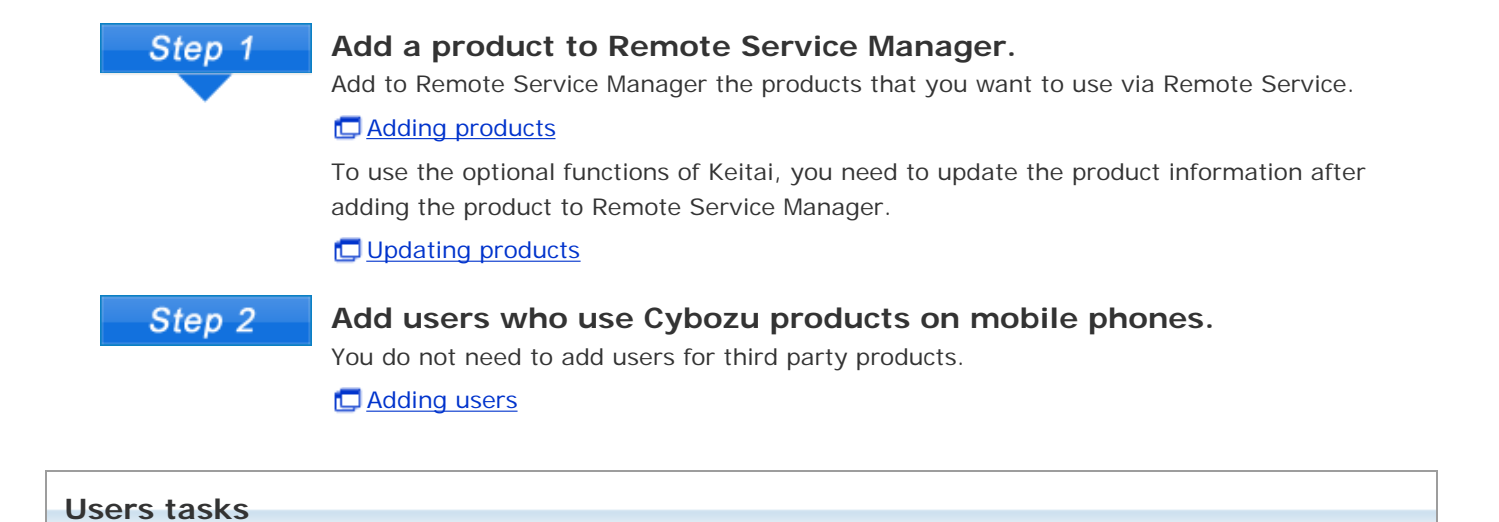

User must configure the settings to use the products via Remote Service, and then acces the products from mobile phones.

To use a third party product via Remote Service, refer to the product manual for detailed instructions.

This section assumes that the Cybozu products are used via Remote Service.

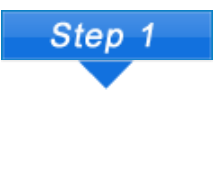

#### Set Keitai in "Personal settings" of the product.

In "Personal settings" of the product, set Keitai account and password.
Preparing for mobile users (Cybozu Office 9 on-premise version)
Regarding "Personal settings" of "Cybozu Office 8" (Cybozu Office 8)
Regarding "Personal settings" of "Cybozu Office 7" (Cybozu Office 7)
"Users' settings" of Cybozu Garoon 3 Keitai Guide (Garoon 3)
"Users' settings" of Cybozu Garoon 2 Keitai Guide (Garoon 2)(PDF)
Setting Keitai (Cybozu.Dotsales)

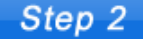

#### Access the product.

Access the Keitai URL from your mobile phone and then login Keitai.

# Installation guide

### Installation guide contents

This section describes how to install Remote Service Manager.

| Before the installation      |              |
|------------------------------|--------------|
| Verifying before installing  |              |
| For Windows                  | For Linux    |
| Installing                   | Installing   |
| D Upgrading                  | D Upgrading  |
| D <u>Uninstalling</u>        | Uninstalling |
| Others                       |              |
| Configuring initial settings |              |
| Server migration             |              |
| File composition             |              |
|                              |              |

### I tems to be confirmed before installing

Verify the following requirements before installing Remote Service Manager:

#### User rights

Log in to the server where you want to install Remote Service Manager as one of the following users:

- On Windows: A user with the Administrator privilege of the installation server
- On Linux: A root user for the installation server

#### Verifying the server and supported products

Verify that the server and the products in use meet the system requirements.

System requirements in Product information

#### Obtained license

Functions that can be configured in Remote Service Manager varies depending on the license.

Prices, Quotations, and Order in Product information

#### The latest installer

The latest installer can be downloaded on the following page:

### Download Download

- Do not use the same client certificate on two or more Remote Service, otherwise Remote Service Manager cannot operate normally.
  - If the product loads its page content from the Internet, the warning screen will appear each time you display the page.
  - If the product loads its page content from the intranet, the content cannot be used.
  - To use virus scanning software, you must remove the contents under (installation directory)\temp from the target of the scan.

#### The What is Remote Service Manager?

It is a program installed for using Remote Service. Remote Service uses SSL (Secure Sockets Layer) encrypted communication to communicate with the server placed on the Internet by Cybozu.

On Remote Service of which version is older than 2.1.2, Remote Service Manager is called "relay client".

### For Windows

Cancel

Agreement".

And then click Next .

Otherwise, click Cancel to discontinue the installation.

### Installing This section describes how to install Remote Service Manager on Windows. **1** Confirm the installation environment. Items to be confirmed before the installation 2 Double-click the downloaded " 🐙 cbrs-rc-3.x.x.exe". **3** Select the display language from the drop-down list on the screen that is displayed and click OK . The installer starts. When Remote Service Manager is already installed, the screen for selecting whether to install multiple products or to upgrade is displayed. Upgrading (on Windows) 4 Click Next . Cybozu(R) Remote Service Installing Cybozu(R) Remote Service. Welcome to Cybozu(R) Remote Service Setup. This program will install Cybozu(R) Remote Service on your computer. It is strongly recommended that you exit all Windows programs before running this setup program.

9

5 To agree to the license agreement, select "I accept the terms of the License

Next

Click

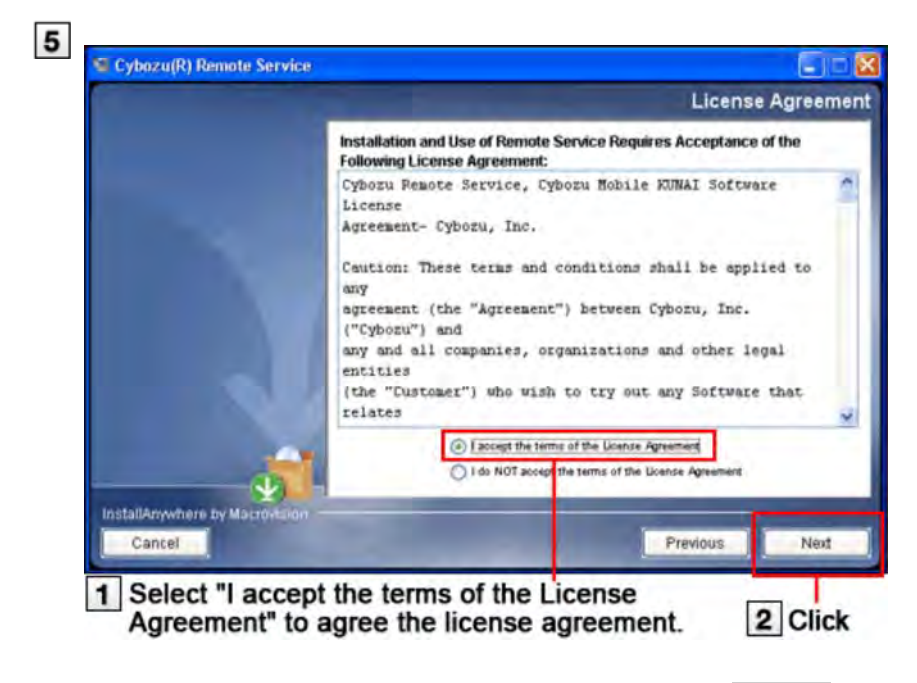

### 6 Confirm the installation folder, and click Next .

Generally, you do not need to change the displayed folder.

- To change the installation folder, click Choose , and select specific folder for installation.
- To use the default folder, click Restore Default Folder .

| 😼 Cybozu(R) Remote Service                 |               |                        |               |
|--------------------------------------------|---------------|------------------------|---------------|
|                                            |               | Che                    | oose a Folder |
| -                                          | Please choose | e a folder.            |               |
|                                            | Please Choose | a Folder:              |               |
| 1                                          |               | Restore Default Folder | Choose        |
|                                            |               |                        |               |
| InstallAnywhere by Macrovision -<br>Cancel |               | Previous               | Next          |
| 1 0                                        | hoose th      | e installation folder. | 2 Click       |

### 7 Confirm the installation identifier, and click Next .

Generally, you do not need to change the installation identifier. But for installing multiple Remote Service Manager, the installation identifier must be unique for each installation.

### What is an installation identifier?

Click Next , and the Remote Service Manager port number can be detected automatically.

What is a port number?

|                                 |                                                                                                    | Setting an Installation Ident                                                                                                    |
|---------------------------------|----------------------------------------------------------------------------------------------------|----------------------------------------------------------------------------------------------------|
|                                 | Enter the installation<br>The installation ident<br>(The installation iden<br>from a to z, numeric o<br>characters. The insta | identifier for the product that you want to install.<br>ifier must be unique for each installation,<br>offer can be any combination of alphabetic characters<br>haracters from 0 to 9 are also allowed after alphabeti<br>llation identifier must be 10 characters or less.) |
|                                 | Installation identifier                                                                                                    | cbrc                                                                                                    |
| <u>.</u>                        |                                                                                                    |                                                                                                    |
| InstallAnywhere by Macrovitsion |                                                                                                    | Deminute Mont                                                                                                    |

8 Confirm the settings, and click Install .

The installation begins.

|        | Please Review the Following Before Continuing:                                                                                                    |
|--------|----------------------------------------------------------------------------------------------------|
|        | Cybozu application directory<br>C:VProgram Files/Cybozu<br>Installation Identifier<br>cbrc<br>Service port number<br>8080<br>Disk Space Information (for Installation Target):<br>Required: 107,918,493 bytes<br>Available: 3,864,793,088 bytes |
| cancel | Previous                                                                                                    |
| _      |                                                                                                    |

9 Click Done .

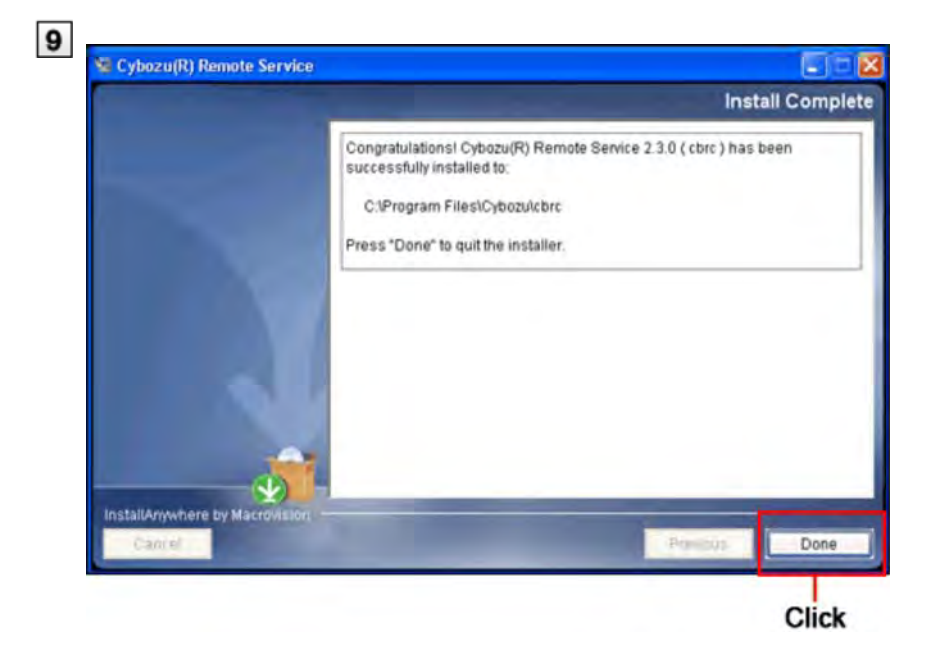

**10** Click **OK**, and "Initial settings" screen is displayed for your confirmation to start configuring the initial settings.

| Cybozu( | R) Remote Service                                 |
|---------|---------------------------------------------------|
| ▲       | Jump to the top page of Cybozu(R) Remote Service. |
|         | OK .                                              |
|         | Click                                             |

"Initial settings" screen indicates that the installation is completed successfully.

- If the "Initial settings" screen does not appear
- **11** Click Start , and the initialization starts.

### Initialization

| niciai se | attings                                                                                                    |
|-----------|----------------------------------------------------------------------------------------------------|
|           | Thank you for installing Cybozu(R) Remote Service<br>Click Start to begin configuring Cybozu Remote Service. |

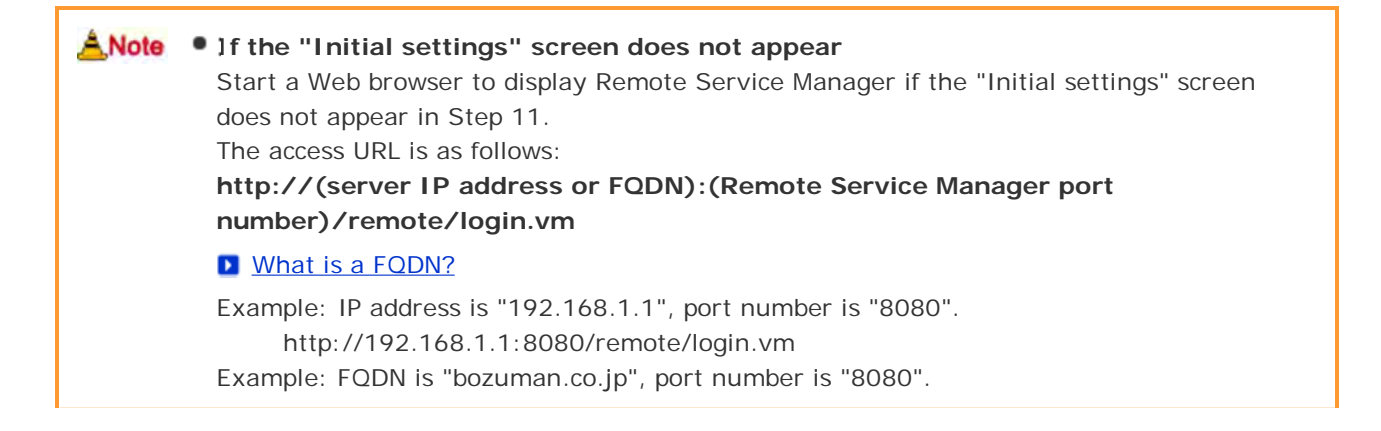

http://bozuman.co.jp:8080/remote/login.vm

Please also refer to Frequently asked questions (FAQ)

#### **TIP** • What is an installation identifier?

For installing multiple Remote Service Manager on one server, an installation identifier is the character string specified for identifying each Remote Service Manager. The installation identifier can be any combination of alphabetic characters from a to z. Numeric characters from 0 to 9 are also allowed after alphabetic characters. The installation identifier must be 10 characters or less. The default installation identifier is "cbrc".

#### What is a port number?

A port number is a sub-address set for an IP address during the internet communication. The port number is included in the URL for accessing Remote Service Manager. In Remote Service Manager, one port number is required for one installation identifier.

#### What is FQDN?

A FQDN is a domain name that specifies its exact location in the three hierarchy of the DNS, including domain name, sub-domain name, and host name, etc.

### For Windows

### Upgrading

This section describes how to upgrade Remote Service Manager installed on Windows.

ANote • Upgrade Remote Service Manager during the period when the product is less accessed.

• You must close the "Services" screen after stopping Remote Service Manager in Step 2. The upgrade may fail if you upgrade Remote Service Manager without closing the "Services" screen.

### 1 Confirm the environment for upgrading.

Items to be confirmed before the installation

### **2** Stop Remote Service Manager.

After clicking the Windows start menu, select "Control Panel" > "Administrative Tools" > "Services" > "CybozuRemoteService2 (installation identifier)", and click "Stop".

| CERT FUN         |                                          |                                                                                                    |                                                                                                    |                                                                                                 |                                                                                                    |
|------------------|------------------------------------------|----------------------------------------------------------------------------------------------------|----------------------------------------------------------------------------------------------------|-------------------------------------------------------------------------------------------------|----------------------------------------------------------------------------------------------------|
| Services (Local) | Services (Local)                         |                                                                                                    |                                                                                                    |                                                                                                 |                                                                                                    |
|                  | CybozuRemoteService2cbrc                 | Name J                                                                                                    | Description                                                                                                    | Status                                                                                          | Startup Type                                                                                                    |
|                  | Stop the service                         | Computer Browser                                                                                                    | Mandains a<br>Provides th                                                                                                    | Started<br>Started                                                                              | Automatic                                                                                                    |
|                  | CONTRACT AND DECARD                      | Cybus Awnote Service)                                                                                                    | Cybra Pe-                                                                                                    | Stated                                                                                          | Automotic                                                                                                    |
|                  | Descrychin:<br>CybozuffemoteService2cbrc | School Senderservez<br>DCOM Server Process L<br>DCOM Server Process L<br>DCOM Server Process L<br>DCOM Server Process L<br>DCOM Server Log<br>Destributed Transaction<br>School Service<br>Server Log<br>Part User Switching Co<br>School Switching Co<br>School Service<br>School Service<br>MARY CO-Burning COM<br>School Service | Cyboodin<br>Provides Ia<br>Manages n<br>Coordinate<br>Resolves a<br>Allows erro<br>Enables ev<br>Enables ev<br>Enables He<br>This servic<br>Enables ge<br>Enables ge<br>Indexes co<br>Indexes co | Started<br>Started<br>Started<br>Started<br>Started<br>Started<br>Started<br>Started<br>Started | Automatic<br>Automatic<br>Automatic<br>Automatic<br>Automatic<br>Automatic<br>Automatic<br>Manual<br>Automatic<br>Manual<br>Manual<br>Manual |
|                  | Carried Constant                         | Services                                                                                                    | Mananes 1                                                                                                    | Gated                                                                                           | Artonatic 3                                                                                                    |
|                  | /Extended V standard /                   |                                                                                                    | -                                                                                                    |                                                                                                 |                                                                                                    |

3 Close the "Services" screen.

### 4 Back up the Remote Service Manager data.

To prevent breakdown of the Remote Service Manger server and missing data, you should back up the data.

- To upgrade Remote Service Manager from version 2.0.4 or earlier, copy the following data:
  - All the files and categories under (installation directory)\conf
- To upgrade Remote Service Manager from version 2.1.0 or later, copy the following data:
  - All the files and categories under (installation directory)\conf
  - All the files and categories under (installation directory)\data
- File composition

5 Double-click the downloaded " 🐙 cbrs-rc-3.x.x.exe".

The installer starts.

- 6 Select the display language from the drop-down list on the screen that is displayed and click OK .
- 7 Select "Upgrade the Cybozu(R) Remote Service selected below." and choose the product you want to upgrade, and then click Next .

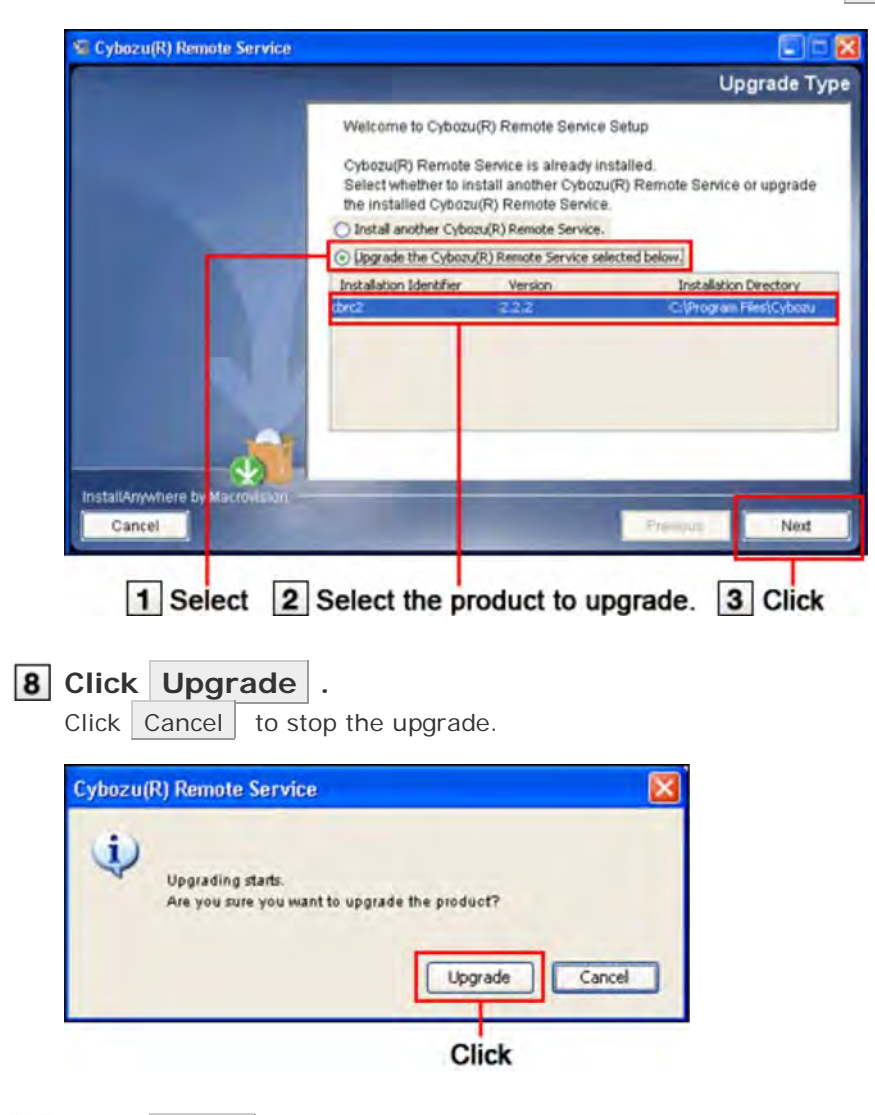

9 Click Done .

Open your Web browser, enter the same URL as that of the previous version, and access the "Login" screen of Remote Service Manager to confirm that the upgrade completed successfully. The "Login" screen indicates that the upgrade completed successfully. Check whether the version number on the bottom of the "Login" screen is updated.

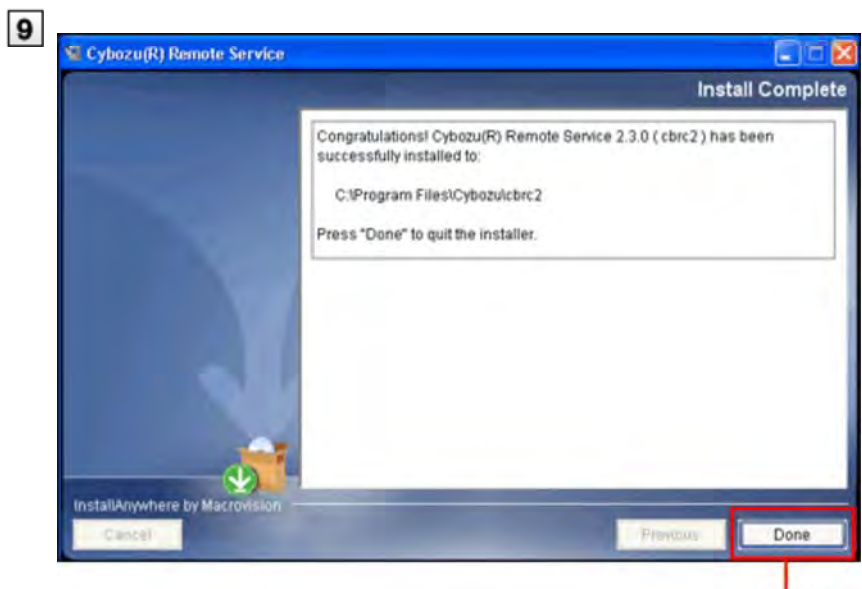

Click

### For Windows

# Uninstalling

This section describes how to uninstall Remote Service Manager on Windows.

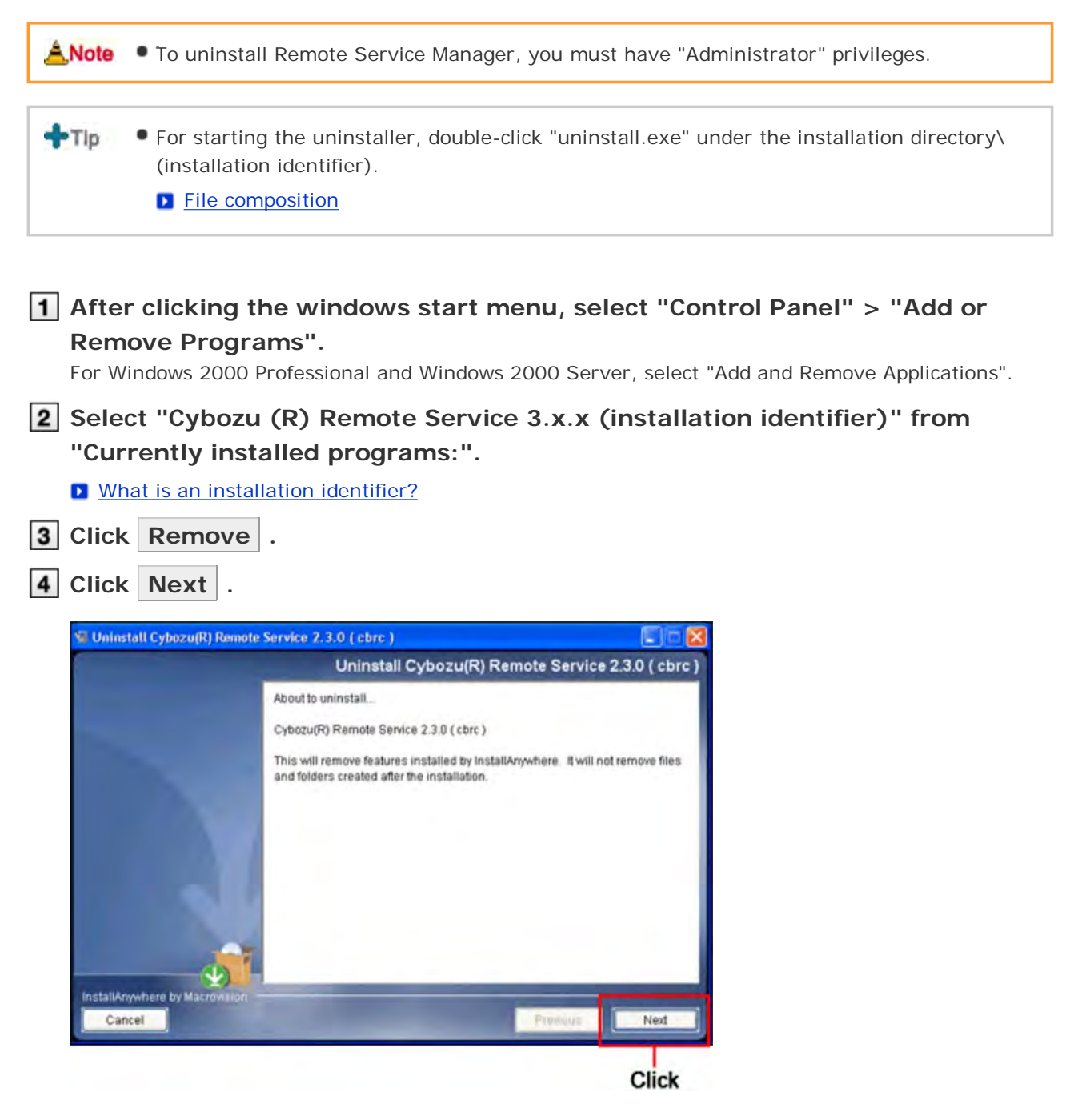

### 5 Select "Complete Uninstall", and click Next .

To keep the configuration files, select "Uninstall Specific Features", and then select "Application" on the next screen.

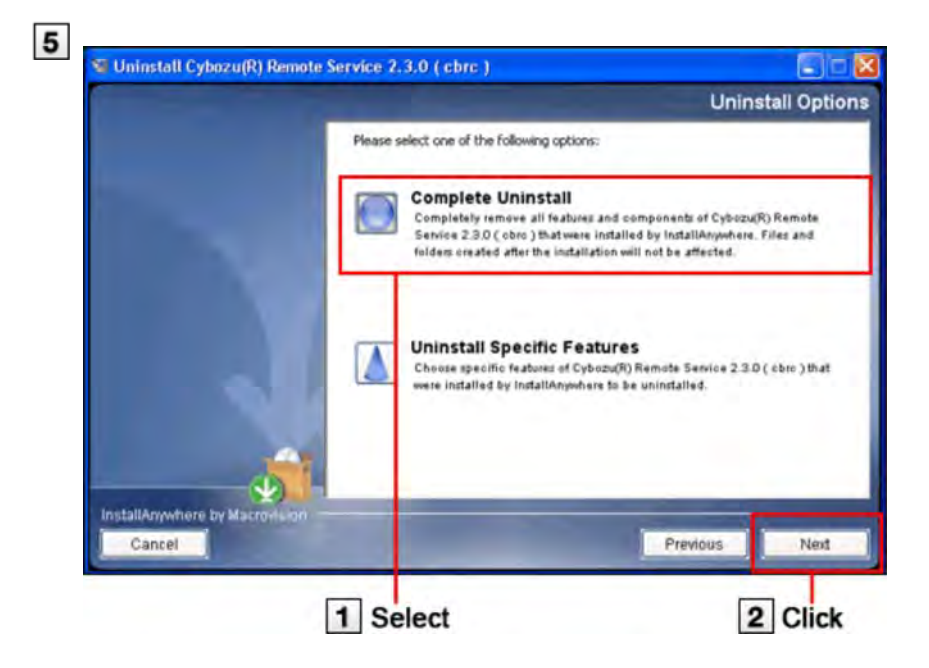

### 6 Click Done .

The installation is completed.

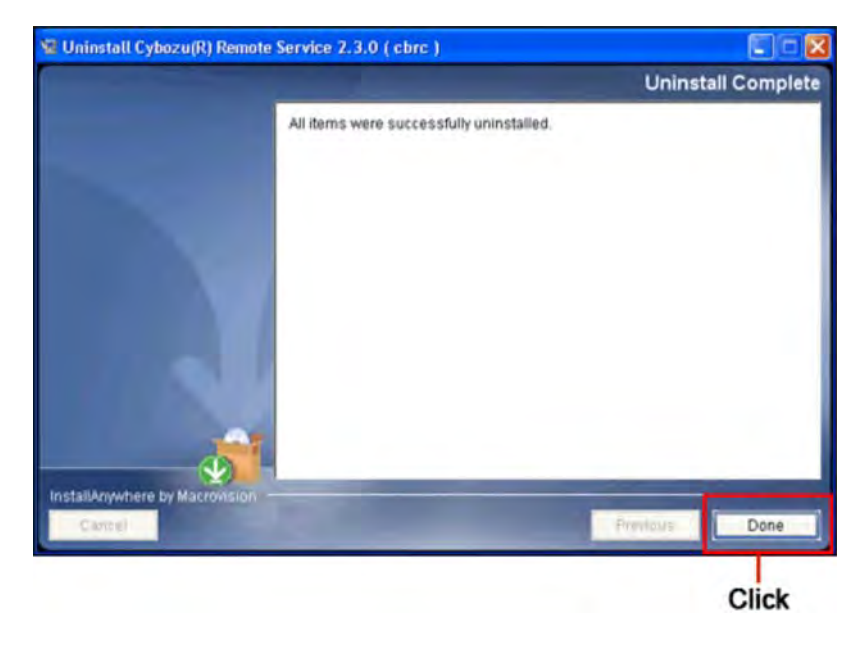

### For Linux

### Installing

This section describes how to install Remote Service Manager on Linux.

 Use Linux commands for installation. Turn to Linux server system administrator for help if you have no experience in Linux shell operation.

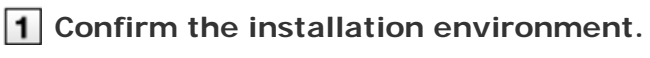

Items to be confirmed before the installation

- 2 Save the downloaded installer "cbrs-rc-3.x.x.bin" to a proper directory, and go to the directory.
- 3 Start the installer by sh command.

[root@localhost root]# sh cbrs-rc-3.x.x.bin

### 4 Enter "1" and press "Enter" key.

• When Remote Service Manager is already installed, the screen for selecting whether to install multiple products or to upgrade is displayed.

Upgrading (on Linux)

Choose Locale... 1- English CHOOSE LOCALE BY NUMBER:

### 5 Press "Enter" key.

-----

\_\_\_\_\_

Cybozu(R) Remote Service (created with Install Anywhere by Macrovision)

InstallAnywhere will guide you through the installation of Remote Service.

It is strongly recommended that you quit all programs before continuing with this installation.

Respond to each prompt to proceed to the next step in the installation. If you want to change something on a previous step, type "back".

You may cancel this installation at any time by typing "quit".

PRESS <ENTER> TO CONTINUE:

### **6** Press "Enter" key to continue to read the license agreement.

File composition

# **7** For accepting the terms of this license agreement, enter "Y" and then press "Enter" key.

Otherwise, enter "N" and then press "Enter" key to stop the installation.

DO YOU ACCEPT THE TERMS OF THIS LICENSE AGREEMENT? (Y/N):

### 8 Confirm the installation directory, and press "Enter" key.

- Generally, you do not need to change the installation directory. Leave this blank and press "Enter" key.
- To change the installation directory, specify an absolute path as the installation directory.

Setting the Cybozu Application Directory

-----

Set the Cybozu application directory.

The Cybozu application directory is shared by all Cybozu applications. You do not need to change the default directory unless you installed a Cybozu application in another directory.

[/usr/local/cybozu/]: (DEFAULT: /usr/local/cybozu):

### **9** Confirm the installation identifier, and press "Enter" key.

Generally, you do not need to change the installation identifier. Leave this blank and press "Enter" key. But for installing multiple Remote Service Manager, the installation identifier must be unique for each installation.

What is an installation identifier?

Setting an Installation Identifier

-----

Enter the installation identifier for the product that you want to install.

The installation identifier must be unique for each installation.

(The installation identifier can be any combination of alphabetic characters from a to z; numeric characters from 0 to 9 are also allowed after alphabetic characters. The installation identifier must be 10 characters or less.)

[cbrc]: (DEFAULT: cbrc):

### **10** Confirm the installation settings, and press "Enter" key.

The installation begins.

Ready To Install

-----

InstallAnywhere is now ready to install Remote Service onto your system at the following location:

/usr/local/cybozu

PRESS <ENTER> TO INSTALL:

### 11 Press "Enter" key.

When the completion message is displayed, press "Enter" key to quit the installer. The installation is completed.

Installation Complete

-----

Congratulations. Remote Service has been successfully installed to:

/usr/local/cybozu/cbrc

PRESS <ENTER> TO EXIT THE INSTALLER:

### **12** Confirm that the installation completed successfully.

Start the Web browser, and access Remote Service Manager. "Initial settings" screen indicates that the installation completed successfully. The access URL is as follows:

http://(server IP address or FQDN):(Remote Service Manager port number)/remote /login.vm

### 12 Mhat is FQDN?

Example: IP address is "192.168.1.1", port number is "8080". http://192.168.1.1:8080/remote/login.vm

Example: FQDN is "bozuman.co.jp", port number is "8080". http://bozuman.co.jp:8080/remote/login.vm

### **13** Click Start to start the initial settings.

### Initialization

| tial se | ttings                                                                                                    |
|---------|----------------------------------------------------------------------------------------------------|
|         | Thank you for installing Cybozu(R) Remote Service<br>Click Start to begin configuring Cybozu Remote Service<br>Start |
|         | Click                                                                                                    |

### For Linux

### Upgrading

This section describes how to upgrade Remote Service Manager installed on Linux.

ANote • Upgrade Remote Service Manager during the period when the product is less accessed.

• For upgrading Remote Service Manager, you must have the root authority.

### 1 Confirm the installation environment.

Items to be confirmed before installing

### 2 Stop Remote Service Manager.

/etc/init.d/cbrs\_(installation identifier) stop

### **3** Copy the Remote Service Manager data.

Create ./backup/ folder in the target folder before copying the data. To prevent breakdown of the Remote Service Manger server and missing data, you should back up the data.

- To upgrade Remote Service Manager from version 2.0.4 or earlier, copy the following data:
  - All the files and directories under (installation directory)/conf

cp -rp /usr/local/cybozu/(installation identifier)/conf ./backup/(date for copying data)

- To upgrade Remote Service Manager from version 2.1.0 or later, copy the following data:
  - All the files and directories under (installation directory)/conf
  - All the files and directories under (installation directory)/data

cp -rp /usr/local/cybozu/(installation identifier)/conf ./backup/(date for copying data) cp -rp /usr/local/cybozu/(installation identifier)/data ./backup/(date for copying data)

4 Save the downloaded installer "cbrs-rc-3.x.x.bin" to a proper directory, and go to the directory.

### 5 Start the installer by sh command.

[root@localhost root]# sh cbrs-rc-3.x.x.bin

### 6 Enter "1" and press "Enter".

CHOOSE LOCALE BY NUMBER: 1

### 7 Enter "2" and press "Enter".

Cybozu(R) Remote Service

Welcome to Cybozu(R) Remote Service Setup

Cybozu(R) Remote Service is already installed. Select whether to install another Cybozu(R) Remote Service or upgrade the installed Cybozu(R) Remote Service.

1- Install another Cybozu(R) Remote Service. ->2- Upgrade the Cybozu(R) Remote Service.

ENTER THE NUMBER FOR YOUR CHOICE, OR PRESS <ENTER> TO ACCEPT THE DEFAULT:2

# 8 Enter the installation identifier of the product you want to upgrade, and press "Enter".

What is an installation identifier?

Setting an Installation Identifier

-----

The following installation identifiers are already in use:

cbrc

Enter the same installation identifier of the product that you want to upgrade.

[cbrc]: (DEFAULT: cbrc):

If you are upgrading from version 2.2.0 or earlier, the license agreement is displayed after Step 8.

- To accept the license agreement: Enter "Y" and then press "Enter" key.

- To reject the license agreement: Enter "N" and then press "Enter" key to stop upgrading.

### 9 Enter "1" and press "Enter".

The upgrade begins.

Are you sure you want to upgrade the product?

->1- OK

2- Cancel

ENTER THE NUMBER OF THE DESIRED CHOICE, OR PRESS <ENTER> TO ACCEPT THE DEFAULT: 1

### 10 Press "Enter".

When the completion message is displayed, press "Enter" to quit the installer. The upgrade is completed.

#### Installation Complete

-----

Congratulations. Remote Service has been successfully installed to:

/usr/local/cybozu/cbrc

PRESS <ENTER> TO EXIT THE INSTALLER:

### **11** Confirm that the upgrading completed successfully.

Start the Web browser, and access Remote Service Manager.

Check whether the version number on the bottom of the "Login" screen is updated. The access URL is as follows:

# http://(server IP address or FQDN):(Remote Service Manager port number)/remote /login.vm

### 11 Mhat is FQDN?

Example: IP address is "192.168.1.1", port number is "8080". http://192.168.1.1:8080/remote/login.vm Example: FQDN is "bozuman.co.jp", port number is "8080". http://bozuman.co.jp:8080/remote/login.vm

### For Linux

### Uninstalling

This section describes how to uninstall Remote Service Manager on Linux.

ANote • For uninstalling Remote Service Manager, you must have the root authority.

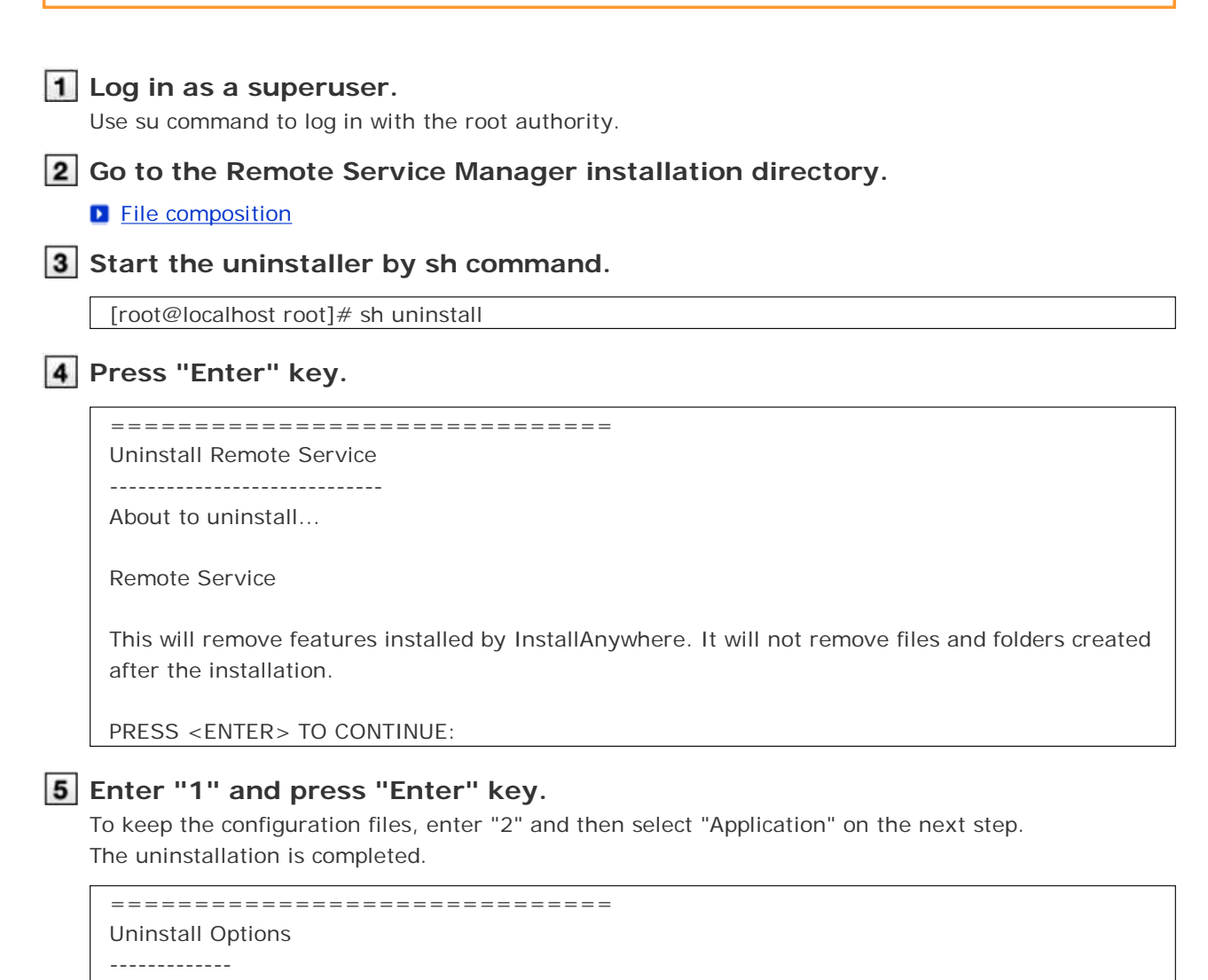

ENTER THE NUMBER FOR YOUR CHOICE, OR PRESS <ENTER> TO ACCEPT THE DEFAULT:

->1- Completely remove all features and components.2- Choose specific features that were installed by InstallAnywhere.

Please choose one of the following options: 1

### Others

### **Configuring initial settings**

After the installation is completed, you can configure the initial settings of Remote Service Manager.

- Following the initial settings wizard, you can set the system administrator password and Web proxy, and then select any trial service you want to use and add a client certificate.
- To connect to Remote Service with the relay server, you must add a client certificate in the initial settings.

| ANote | <ul> <li>The initial setting procedures differ according to whether you have a client certificate or<br/>not.</li> </ul>                                                                                                    |  |  |  |  |  |
|-------|----------------------------------------------------------------------------------------------------|--|--|--|--|--|
|       | For using Remote Service trial, select "Cybozu-generated trial client certificate" in Step 4<br>of the following procedures.<br>If you already have a service license, obtain a client certificate in which Remote ID is<br>recorded from <u>Remote Service ID Application</u> , and select "Other client certificate" in Step 4<br>of the following procedures. |  |  |  |  |  |
|       | <ul> <li>Do not use the same client certificate on two or more Remote Service, otherwise Remote<br/>Service Manager cannot operate normally.</li> </ul>                                                                                                    |  |  |  |  |  |
|       | Adding a client certificate might take a long time. The following screen is displayed during<br>the process. Do not move to another page before the whole process completes.                                                                                                    |  |  |  |  |  |
|       | Cybozu Remote Service<br>Installing client certificate.<br>Please be patient, as the crient certificate installation<br>process may take a few moments to complete.                                                                                                    |  |  |  |  |  |
|       |                                                                                                    |  |  |  |  |  |

1 Click Start on the "Initial settings" screen.

| Initial se | attings                                                                                                    |
|------------|----------------------------------------------------------------------------------------------------|
|            | Thank you for installing Cybozu(R) Remote Service.<br>Click <b>Start</b> to begin configuring Cybozu Remote Service. |
|            | Click                                                                                                    |

2 Enter the system administration password twice, and then click Next >> . Set the password to login the "System administration" screen of Remote Service Manager. Enter the password twice for confirmation.

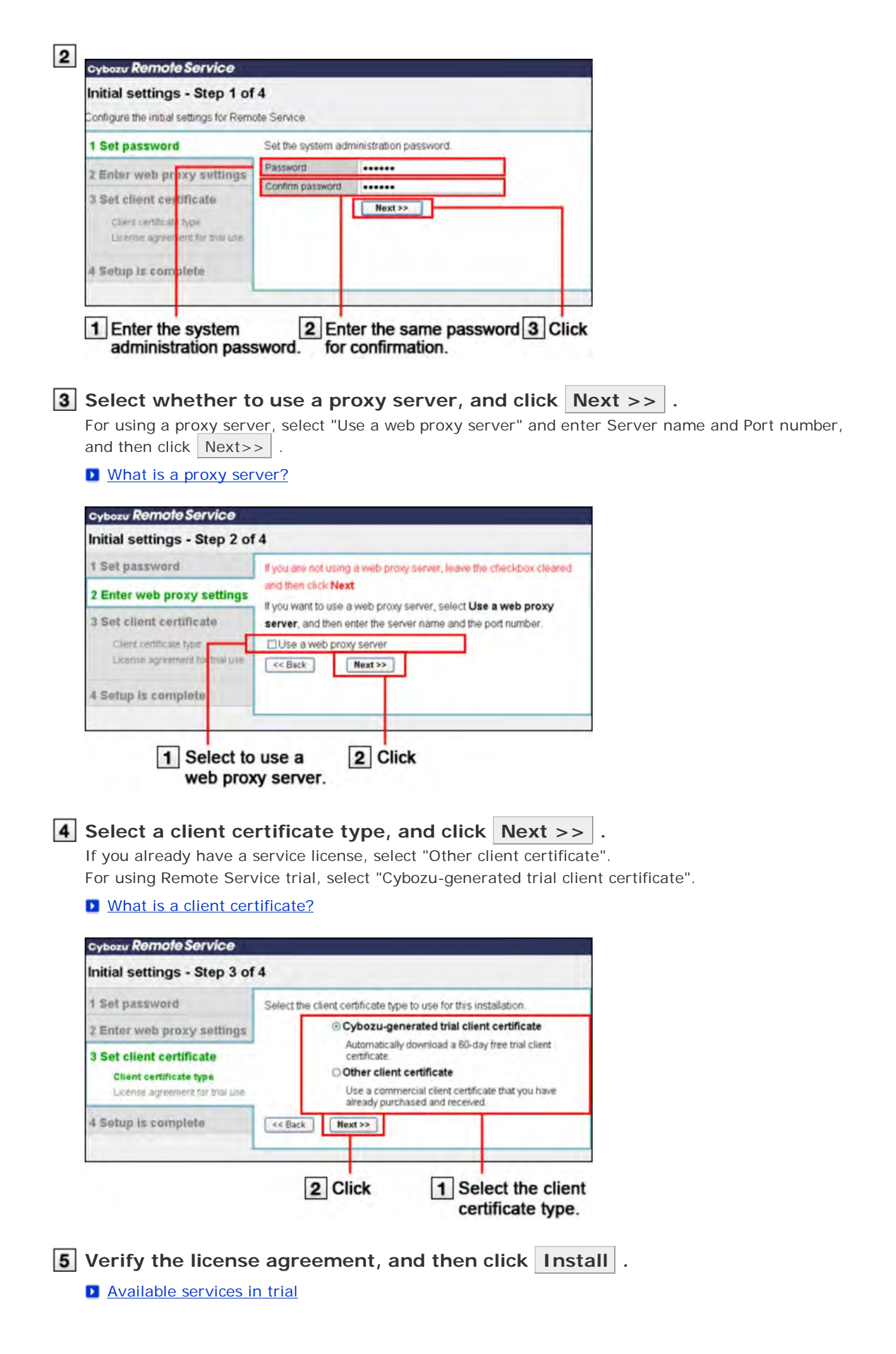

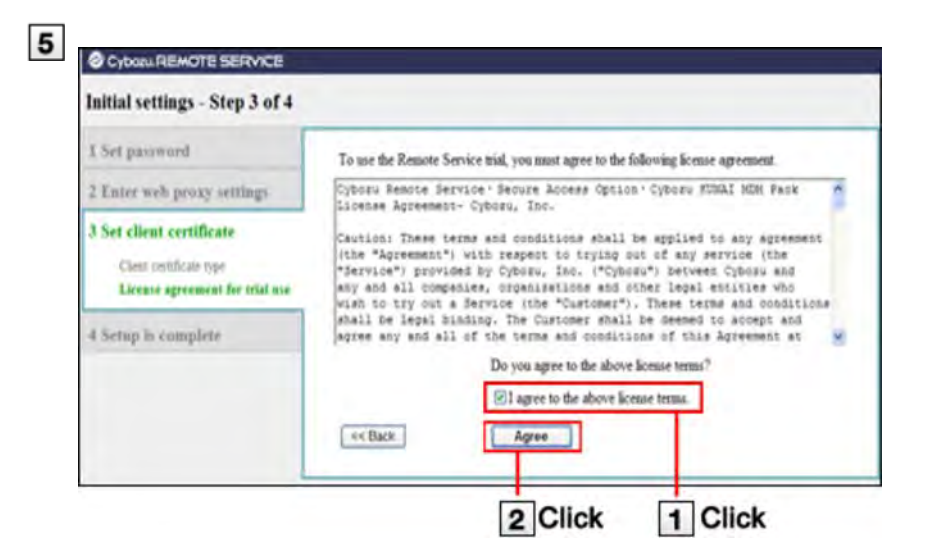

For adding a client certificate you have obtained, click Browse and select the obtained client certificate (zip file).

| rtificate zip file. |
|---------------------|
| -                   |
| Browse              |
|                     |
|                     |

### 6 Click System administration .

The initial settings are completed.

And then access the "System administration" screen to set products and users for using Remote Service.

- Accessing from computers
- Accessing from mobile phones

 Available services in trial All services are available in trial. Available products and their access method will differ according to different services. Available products are as follows:
 Remote Service:

- · Accessing from computers or mobile phones
- · Cybozu KUNAI for BlackBerry(R)
- · Cybozu KUNAI for iPhone
- · Cybozu KUNAI for Android
- · Cybozu Mobile KUNAI Lite for BlackBerry(R)
- · Accessing the product from Safari of iPhones

#### KUNAI Mobile Device Manager:

- $\cdot$  Cybozu KUNAI for Windows phone
- · Cybozu KUNAI for BlackBerry(R)
- $\cdot$  Cybozu KUNAI for iPhone

Cybozu KUNAI for Android

#### Regarding Cybozu Mobile KUNAI Lite

Remote service of which version is later than 3.0.0 can not use Cybozu Mobile KUNAI Lite for BlackBerry(R).

But in the following cases, you can use Cybozu Mobile KUNAI Lite for BlackBerry(R) after upgrading Remote Service Manager to the latest version.

 $\cdot$  "KUNAI Lite for BlackBerry(R) administration" is set in Remote Service Manager of which version is older than 2.3.0.

#### Using a third party product in the trial

For using a third party product, you need to operate as follows according to system environment.

· Remote service is upgraded from Ver 2.3.0 to the latest version:

On the "Product license" screen, click **Try new service** to try new services. If you have bought a premium license, this operation can be omitted.

• Remote service of which version is later than 3.0.0 is installed:

Submit your application on the website of our company.

website

### Others

### Server migration

This section describes how to migrate Remote Service Manager in use to another server.

For migrating Remote Service Manager of which version is older than 2.3.0, you should migrate Remote Service Manager only after upgrading it to the latest version. The version of Remote Service Manager you want to migrate should be the same as that of the target server.
 Upgrading (on Windows)
 Upgrading (on Linux)
 For migrating products and Remote Service Manager to other servers at the same time, you must migrate Remote Service Manager after migrating all products added to the Remote Service Manager. After migrating the product server, you should update the product information in Remote Service Manager.

Updating products (accessing from computers)

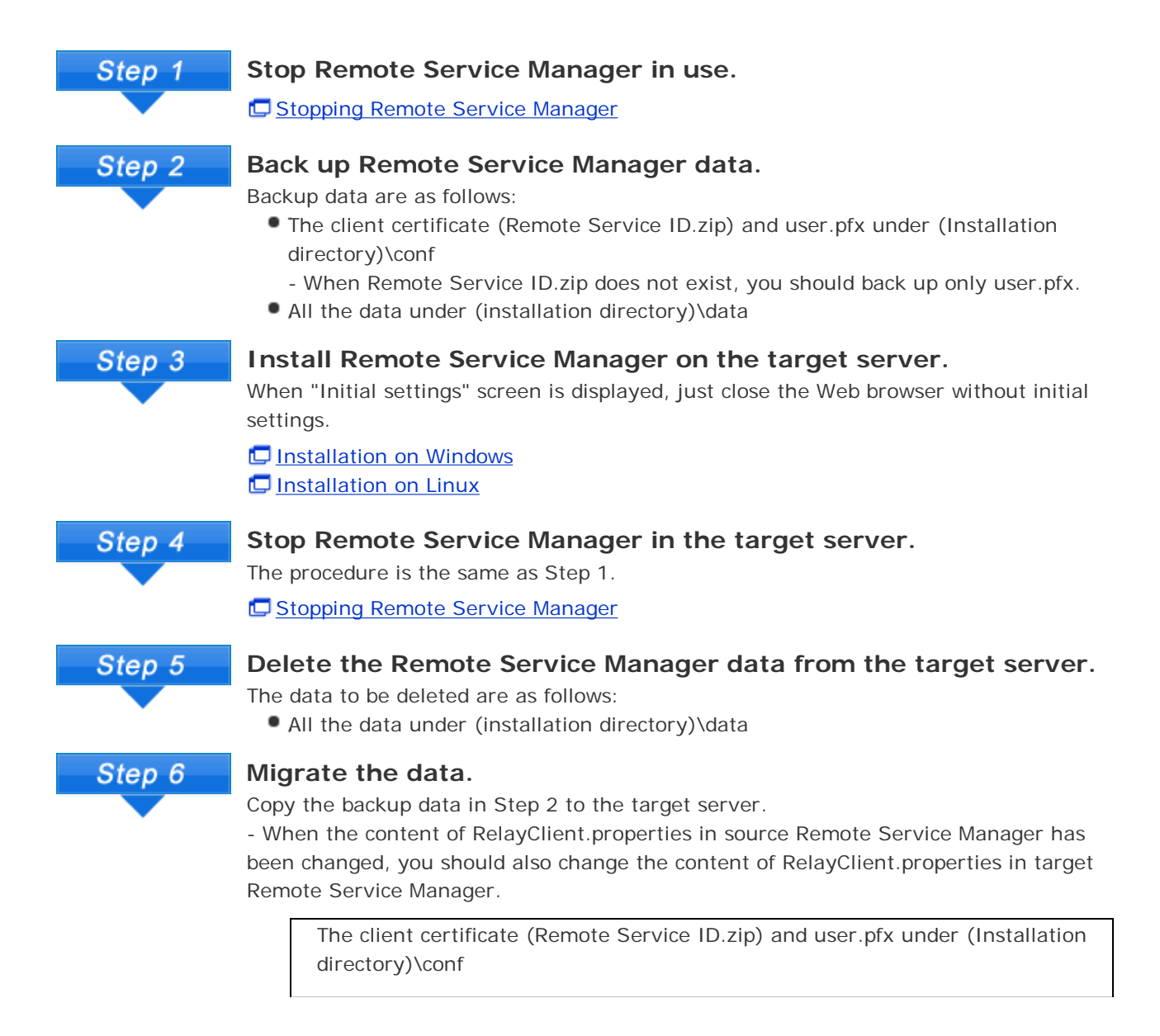

- When Remote Service ID.zip does not exist in Step 2, you should copy only user.pfx.

↓Сору

Target server (installation directory)\conf

All the data under (installation directory)\data

↓Сору

Target server (installation directory)

### Start Remote Service Manager on the target server.

D Restarting Remote Service Manager

# Step 8

Step 7

### Confirm the operation.

Start the Web browser, and access "System administration" screen of Remote Service Manager on the target server to confirm the following items:

- The products and users added to Remote Service Manager have been migrated from the source server.
- The license contents have been migrated from the source server.

C Accessing Remote Service Manager

About "Configure users" screen

Danaging license

Step 9

### Uninstall Remote Service Manager from the source server.

Uninstalling (on Windows)
 Uninstalling (on Linux)

### Others

### File composition

The following files will exist in the installation directory after Remote Service Manager is installed on the server.

…Remote Service Manager directories

Remote Service Manager files

| <installation identifier=""></installation> |                                                                |
|---------------------------------------------|----------------------------------------------------------------|
| LICENSE.txt                                 | License agreement                                              |
| TRIAL.txt                                   | Trial license agreement                                        |
| ⊢ 🛋 uninstall.exe (uninstall)               | Execution file for uninstalling Remote Service<br>Manager      |
| 🕂 🚍 3rd_party_licenses                      | Remote Service third-party licenses                            |
| 🗏 🚍 bin                                     | Remote Service Manager start programs                          |
| 🖹 🚍 conf                                    | Remote Service Manager settings files                          |
| log                                         | Remote Service Manager output log setting file                 |
| 🗠 🖆 velocity                                | Remote Service Manager screen related output log setting files |
| 🗠 🚍 data                                    | Database file                                                  |
| 🕂 😁 cert                                    | User added client certificates                                 |
| 🕆 🚍 jre                                     | JVM files                                                      |
| 🖹 🚍 logs                                    | Remote Service Manager log files                               |
| 🖹 🚍 shared                                  | Database connection information                                |
| temp                                        | Temporary file depository                                      |
| F 🚍 webapps                                 | Remote Service Manager setting screen templates                |
| ⊢ 🚞 work                                    | Temporary file depository                                      |
| 🐃 🚞 resource (on Windows)                   | Remote Service Manager files for uninstallation                |

The default installation directory of Remote Service Manager is "C:\Program Files\Cybozu \cbrc" (on Windows) or "/usr/local/cybozu/cbrc" (in Linux).
 Client certificate ((Remote Service ID).zip file) is saved in the conf folder. Client certificate ((Remote Service ID).zip file) includes the following files:

 (Remote Service ID).zip
 (Remote Service ID).zip
 (RemoteID).pfx: client certificate
 Attention.txt: includes necessary information for using Remote Service

 What is Attention.txt?

 Attention.txt is the text file included in the downloaded client certificate. Attention.txt describes the necessary information for using Remote Service such as the method to access Remote Service Manager, as well as the password to import the client certificate.